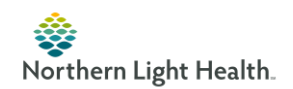

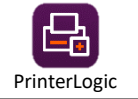

## How to set up the Printer Logic app for printing – PDF 1

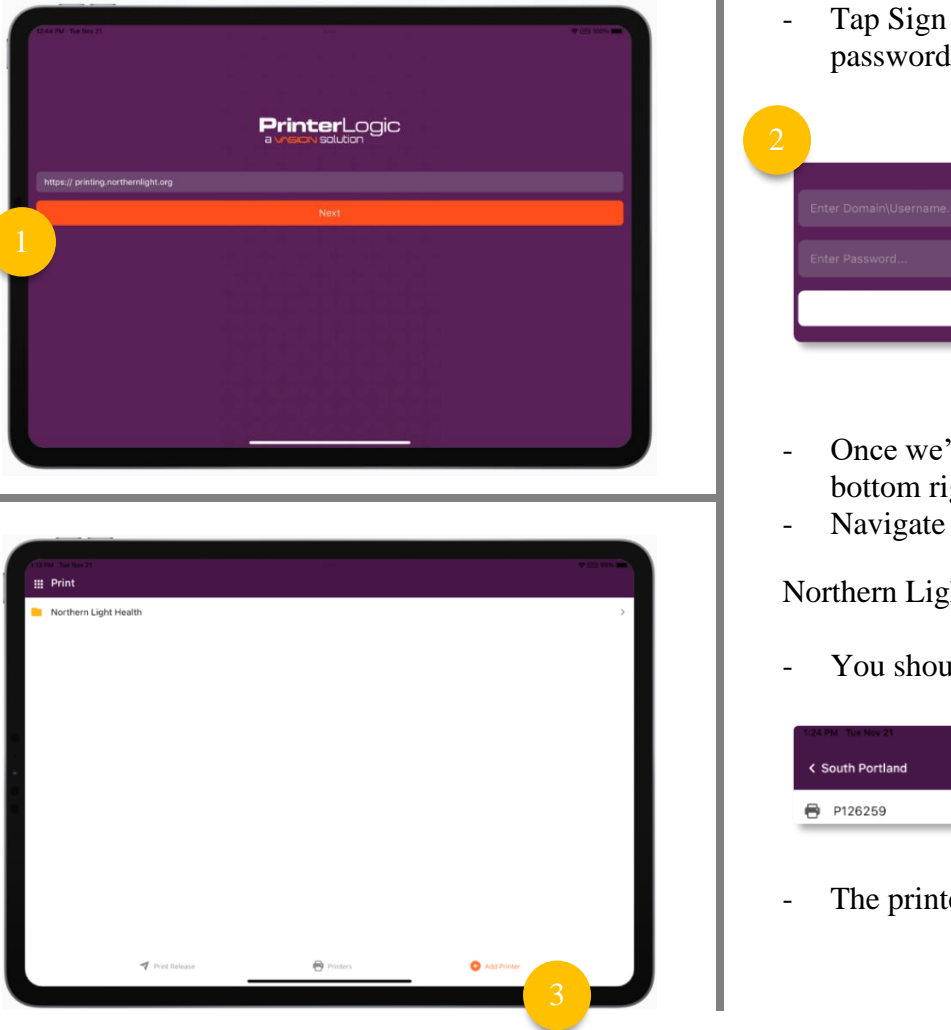

- Tap Sign in after entering either your email or your User ID and password:
  - <u>myemail@northernlight.org</u>
  - ADMIN\VNABC1

|  |      |          | o |  |
|--|------|----------|---|--|
|  | <br> | <u> </u> |   |  |
|  |      |          |   |  |
|  |      |          |   |  |

- Once we're signed in, we'll tap bottom right of the screen.

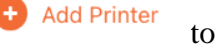

- towards the
- Navigate through the menu, starting with Northern Light Health >

Northern Light Health > HomeCareHospice > \*Your Location\*

- You should see printer(s) available, add by tapping the

| 1:24 PM Tue Nov 21 | 2 C  | 🗢 🖂 98% 💶 ) |   |
|--------------------|------|-------------|---|
| < South Portland   |      |             |   |
| 🖶 P126259          |      | 0           |   |
|                    |      |             |   |
|                    | <br> | <br>        | - |

The printer should now be added and available for print jobs.